1. 継続登録の仕方

財団法人日本バレーボール協会(以下JVAという) に対してチームの継続加入申請を行う 京都府ソフトバレーボール連盟(以下連盟という) より継続申請を承認するメールが届く

メンバーの申請承認設定を変更する場合は変更して おく。

メンバー個人から継続申請を受け付ける

継続申請のあったメンバーをチーム代表者が承認す る。( で自動承認を選択している場合は不要)

会費の支払いをする

# 2.チーム継続申請の手順

| e nupzyjvamrs.jpz                                                                                                    | ▼ここかつ日本語で快糸(ハ1010)                                                                                                    |
|----------------------------------------------------------------------------------------------------|----------------------------------------------------------------------------------------------------|
| JVA-MRS <sup>®</sup> 実運用サイI JVA個人登録管理システム(MRS)ホームペー                                                                                                    | -ジをひらく。                                                                                                    |
| URL http://jvamrs.jp/<br>日本バレーボール協会 個人登録官理フステム                                                                                                    |                                                                                                    |
| <ul> <li>平成21年度登録案内</li> <li>メンバー・チーム責任者の方はこちらの継続申請のご案内をご覧下さい。</li> <li>新年度登録のご案内(チーム責任者・選手・チームスタッフ、JVA役員、都道府県等役員)</li> <li> <u>年度更新に関するよくある質問</u> </li> <li> <u>JVAメンバー会費、所属チーム数制限、会費の配賦方法について</u> </li> </ul> | メンバー<br>・<br>メンバーTOP<br>メンバー(選手・役員)のログ・合・新規<br>登録はこちらです。<br>チーム/知賞書任者                                                                          |
| お知らせ                                                                                                    | □ <u><u></u><u></u><u></u><u></u><u></u><u></u><u></u><u></u><u></u><u></u><u></u><u></u><u></u><u></u><u></u><u></u><u></u><u></u><u></u></u> |
| 2009/03/30 【3月30日 22:00-26:00 メンテナンス停止のお知らせ】<br>3月30日 22:00-26:00の間、システムのメンテナンス作業を行います。<br>その間 172 (たたいの)                                                                                                    | チームン <del>組織気(1401)/10 初</del> 現<br>登録はこちらです。<br>よくある 質問                                                                                       |
| 2009/03/12<br>(液間 こ こ を ク リ ッ ク<br>… <u>続 この</u>                                                                                                    | ■ <u>よくある質問</u><br>よくある質問はこちらで確認できます。                                                                                                    |
| 2009/03/11       【ID削除のお知らせ】         現在までで新規登録後、ご利用形跡のないIDを(データごと)削除作業を行います。         詳細な内容は以下を       続きを開く                                                                                                    | QRコード<br>携帯でアクセスするには以下のQRコー<br>ドをご利用ください。                                                                                                    |
| 2009/03/03 【ファン会員募集停止について(おわびとお願い)】<br>JVAメンバー制度の全日本サポーター(ファン会員)の皆さまへ<br>ファン会員募集停止について(お <u>続きを開く</u>                                                                                                    |                                                                                                    |
| 2009/02/06<br>【平成20年度登録締切日と21年度登録開始日】<br>(財)日本バレーボール協会の個人登録制度により、                                                                                                    |                                                                                                    |

#### 日本バレーボール協会 個人登録管理システム

JVAメンバー

ちら。

Japan Volleyball Association : Membership Registration System

#### 文字サイズ ・ 縮小 標準 拡大・

メンバーログインページはこ

close 🛛

JVAメンバーTOP

#### チーム/組織責任者TOP

NA-MRS 実運用サイト

# チーム/組織責任者ログイン すでに登録された方は、責任者IDとパスワードを入力してください。 責任者ID パスワード ログイン 現在平成21年度の登録を受けた、ております。

◎ 責任者IDをお忘れの方はこちら

パスワードをお忘れの方はこちら

メールアドレスが変わったためID/パスワードを確認できない方はこちら

# 責任者IDとパスワードを入力。

#### 新規登録

新たに登録される方は、新規登録ボタンを押してください。

すでに新規登録して「チーム/組織ID」および「責任者ID」を取得している方は、この新規登録ボタンを押さないでください。 責任者2(2人目の責任者)の登録を行なう場合は、責任者1でログイン⇒マイページ⇒責任者一覧 から行なってください。

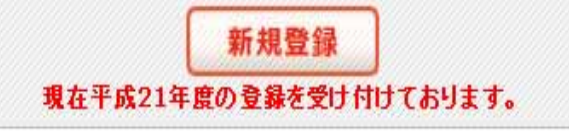

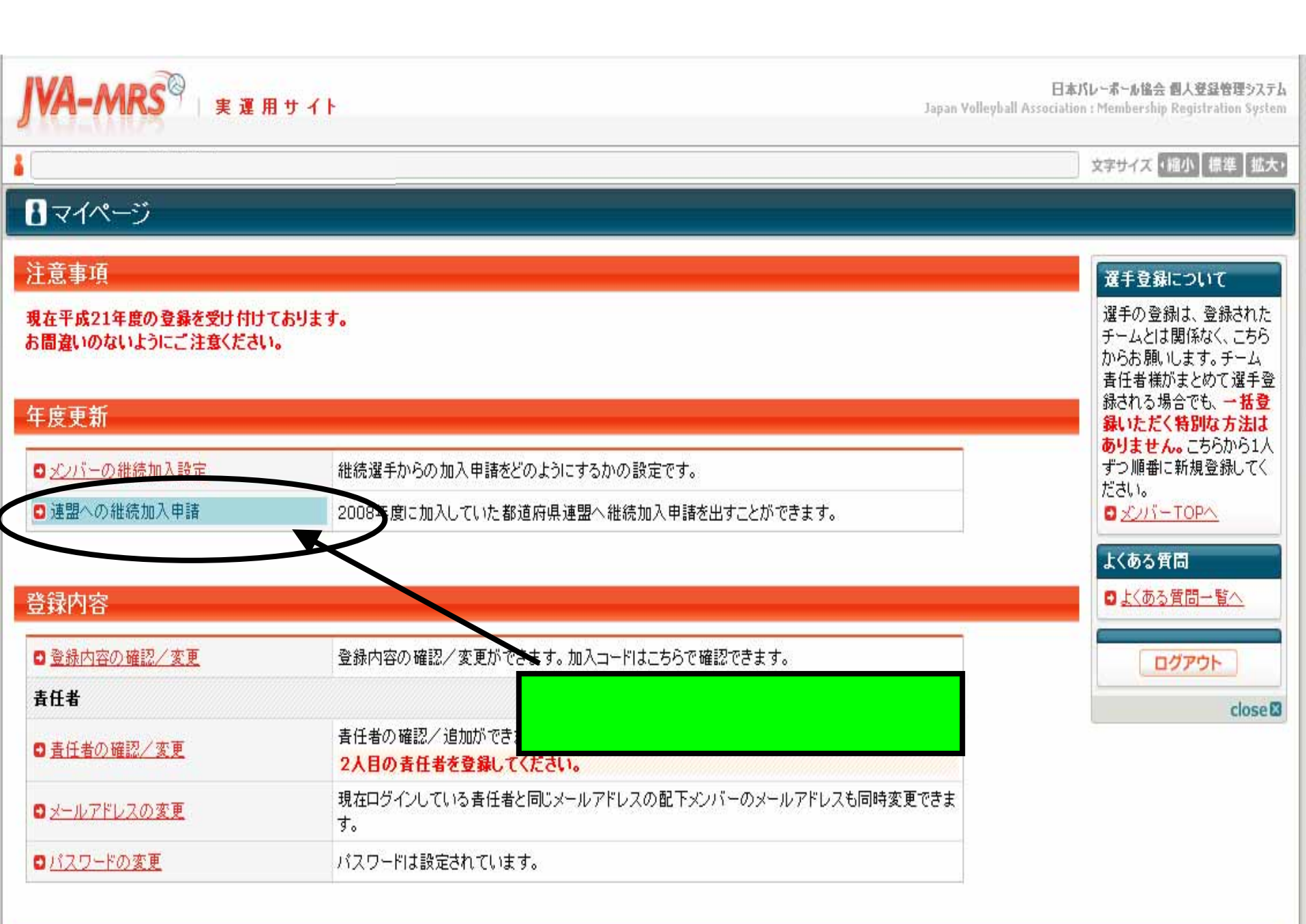

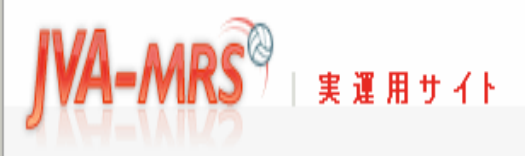

日本バレーボール協会 個人登録管理システム Japan Yolleyball Association : Membership Registration System

#### 文字サイズ ・縮小 標準 拡大・

#### 都道府県連盟への継続加盟

都道府県連盟への継続加盟申請

2008年度に加盟していた「京都府ソフトバレーボール連盟」に2009年度も維続して加盟する場合は、「維続申請を行う」を押してください。

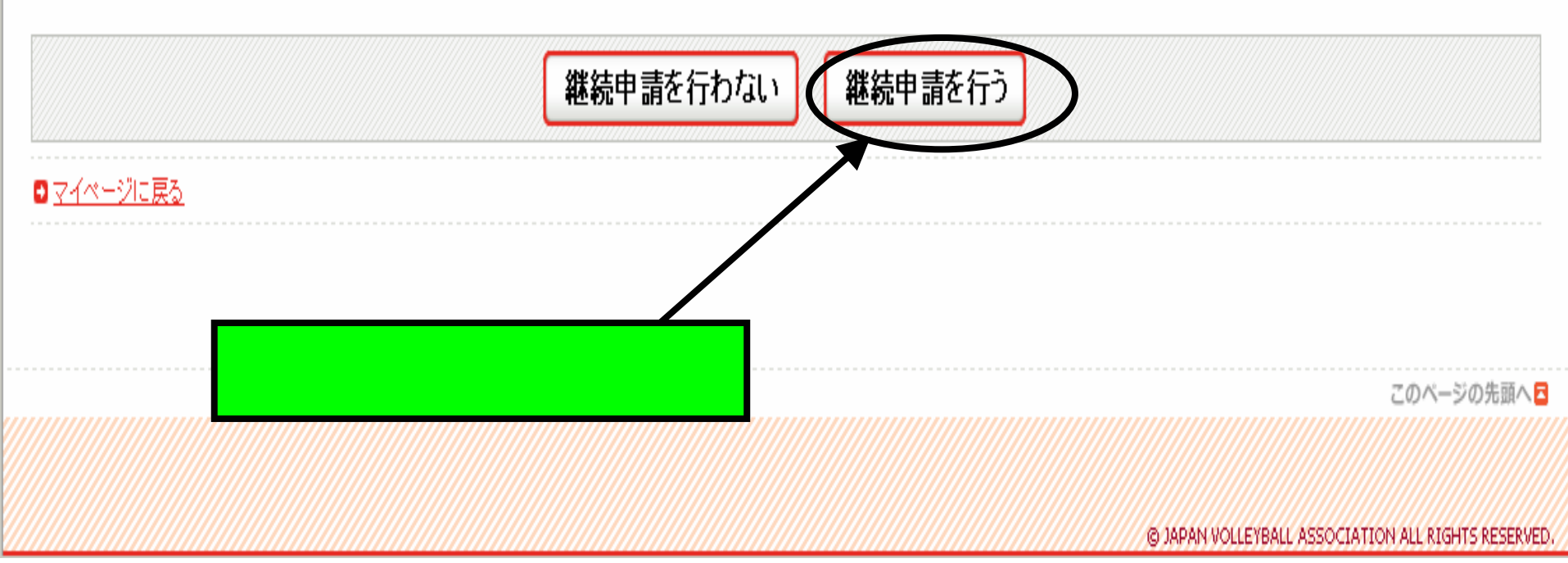

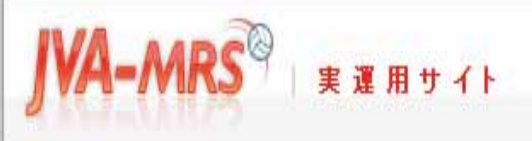

#### 文字サイズ・縮小 標準 拡大・

#### 都道府県連盟への継続加盟

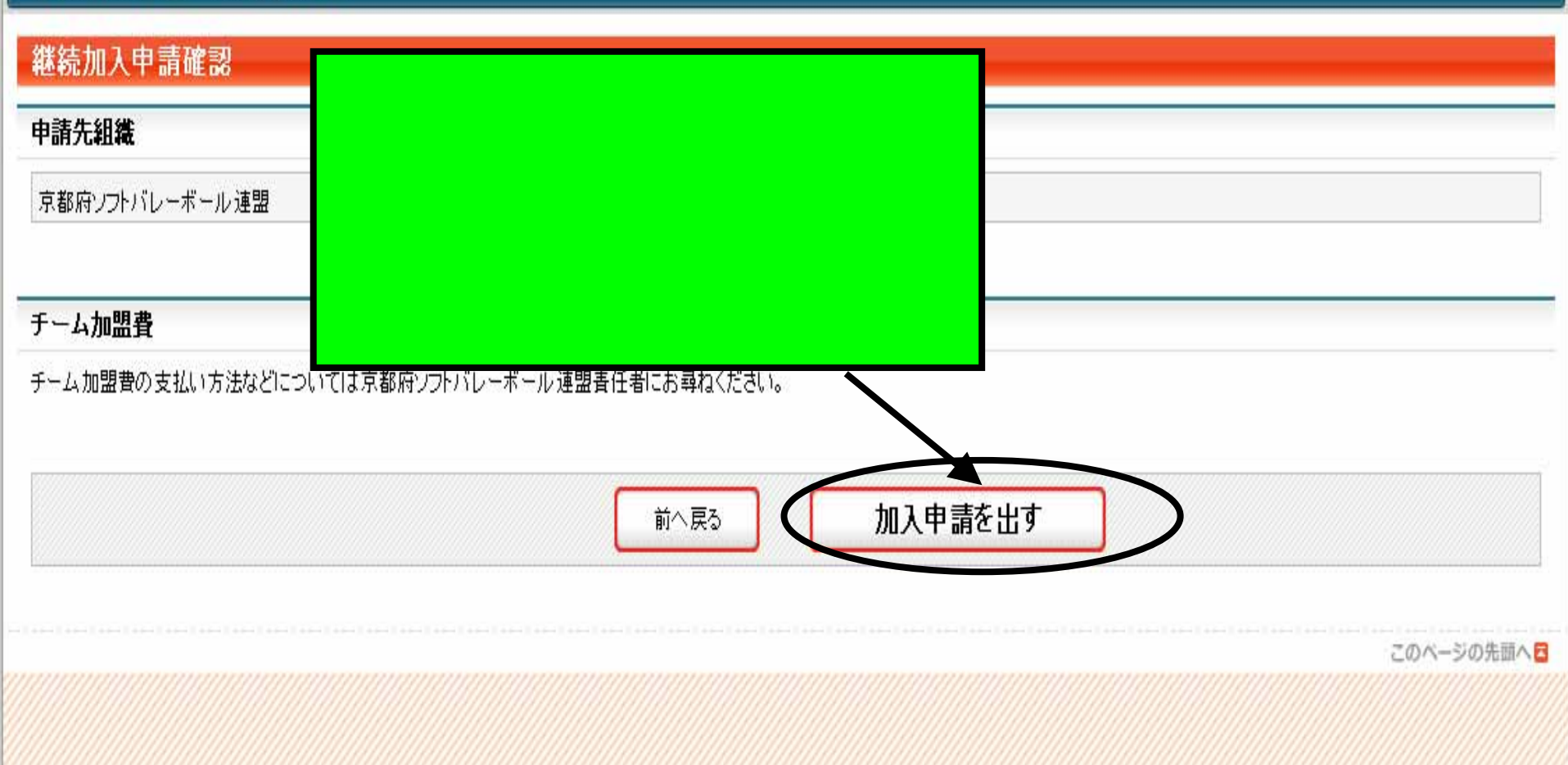

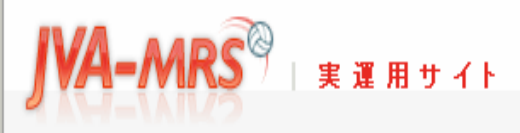

日本バレーボール協会 個人登録管理システム Japan Yolleyball Association : Membership Registration System

文字サイズ 「縮小」標準 【拡大・

#### 都道府県連盟への継続加盟

#### 継続加入申請完了

継続加入申請が完了しました。

<sup>1</sup> マイページに戻る

これでチームの継続申請の作業は終 了です。 2、3日中にみなさんが登録されてい るメールアドレスへ連盟より継続承認 のメールが届くのを待ちます。

#### チーム 責任者

連盟 太郎 様

連盟 太郎 様が申請された チームの京都府ソフトバレーボール連盟への加入申請が 京都府ソフトバレーボール連盟 責任者によって承認されました。

| 9年04月01日 02時00分                   |
|-----------------------------------|
| 継続の加入申請が連盟に承認される                  |
| とこのようなメールが届きます。                   |
| これでチームの継続申請は完了です。                 |
| 続いてチームに所属する各メンバーの<br>個人登録作業を行います。 |
|                                   |

### 各メンバーの個人登録作業の前にチーム責任者は次の 承認設定を確認してください。

### 各メンバー個人から継続申請があった場合3通りの承認 設定が選択できます。

各メンバーが継続申請する際、加入コードの入力不要で申請できます。チーム責任 者は各メンバーから申請があればすべて自動で承認されるので都度個別の承認は不 要。手間はかからないものの、誰でもあなたのチームに申請さえすれば自動で加入でき る設定です。

<u>各メンバーが継続申請する際、加入コードの入力不要で申請できます。ただし、その</u> 申請を承認する場合はチーム代表者であるあなたが手動で承認をする必要があります。 加入申請があった各メンバーを確認しながら承認できるので通常はこの設定をおすす めします。

各メンバーが継続申請する際、チームの加入コードを入力しないと継続申請できない ので多少手間がかかります。つまり加入コードを知っているメンバーしか継続申請でき ません。その申請を承認する場合はチーム代表者であるあなたが手動で承認をする必 要があります。

設定変更の手順は次のとおり。

#### ) 🙆 http://jvamrs.jp/

| JVA-MRS * # #                                                             | 用サイト                                             | B<br>Japan Volleyball Associa | <b>本バレーボール協会 個人登録管理システム</b><br>ition : Membership Registration System |
|---------------------------------------------------------------------------|--------------------------------------------------|-------------------------------|-----------------------------------------------------------------------|
|                                                                           | JVA個人登録                                          | 管理システム(MRS)ホームペー              | ・ジをひらく。                                                               |
| 日本バレーボール協会 個                                                              | <sup>人登録</sup> URL ht                            | tp://jvamrs.jp/               |                                                                       |
| 平成21年度登録案内                                                                |                                                  |                               | メンバー                                                                  |
| メンバー・チーム 責任者の 方はこちらの                                                      | :継続申請のご案内をご覧下さい。                                 |                               |                                                                       |
| ■ 新年度登録のご案内(チーム責任者                                                        | វ・選手・チームスタッフ、JVA役員、都道府県等行                        | 2月〉                           | 火ンパー(選手・役員)の口外心・新規                                                    |
| <ul> <li>□ <u>年度更新に関するよくある質問</u></li> <li>□ 1VA ジョバー会典 所属キール数判</li> </ul> | 限 会典の配職方注について                                    |                               | 登録はこちらです。                                                             |
|                                                                           |                                                  |                               | チーム/組織責任者                                                             |
| お知らせ                                                                      |                                                  |                               | ■ チーム/組織責任者TOP                                                        |
|                                                                           |                                                  |                               | チームノ組織責任者のログイン・新規                                                     |
| 2009/03/30 【3月30日 22:00-2<br>3月30日 22:00-26                               | 26:00 メンテナンス停止のお知らせ】<br>5:00の間、システムのメンテナンス作業を行いま | ₫.                            | ※記はこちらです。                                                             |
|                                                                           |                                                  |                               | トノある毎日                                                                |
| その間、一切の <u>続</u>                                                          | <u>きを開く</u>                                      |                               | よくのう月回                                                                |
| 2009/03/12 【(夜 夜間 夜間 一                                                    | 「をクリッ/                                           |                               | ■ よくのつ 月回<br>よくある質問はこちらで確認できます。                                       |
|                                                                           |                                                  |                               |                                                                       |
| 2009/03/11 【ID削除のお知らせ】<br>現在主でで新規登録                                       | 後、ご利用形跡のないIDを(データごと)削除作業                         | 5を行います。                       | QR⊐∽⊧                                                                 |
| 詳細な内容は以下を、                                                                | <u>続きを開く</u>                                     |                               | 携帯でアクセスするには以下のQRコー                                                    |
| 2009/03/03 【ファン会員募集停止                                                     | について(おわびとお願い)】                                   |                               | 1.55 1.302 0.16                                                       |
| 」<br>JVAメンバー制度の全                                                          | ≧日本サポーター(ファン会員)の皆さまへ                             |                               |                                                                       |
| ファン会員募集停止に                                                                | ついて(お <u>続きを開く</u>                               |                               |                                                                       |
| 2009/02/06 【平成20年度登録締                                                     | 切日と21年度登録開始日】                                    |                               | 回波线                                                                   |
| (財)日本バレーボー/<br>がキー*わました                                                   | レ協会の個人登録制度により、                                   |                               | المرجع () 🗨 📃                                                         |

#### 日本バレーボール協会 個人登録管理システム

JVAメンバー

ちら。

Japan Volleyball Association : Membership Registration System

#### 文字サイズ ・ 縮小 標準 拡大・

メンバーログインページはこ

close 🛛

JVAメンバーTOP

#### チーム/組織責任者TOP

NA-MRS 実運用サイト

# チーム/組織責任者ログイン すでに登録された方は、責任者IDとパスワードを入力してください。 責任者ID パスワード ログイン 現在平成21年度の登録を受けた、ております。

◎ 責任者IDをお忘れの方はこちら

パスワードをお忘れの方はこちら

メールアドレスが変わったためID/パスワードを確認できない方はこちら

# 責任者IDとパスワードを入力。

#### 新規登録

新たに登録される方は、新規登録ボタンを押してください。

すでに新規登録して「チーム/組織ID」および「責任者ID」を取得している方は、この新規登録ボタンを押さないでください。 責任者2(2人目の責任者)の登録を行なう場合は、責任者1でログイン⇒マイページ⇒責任者一覧 から行なってください。

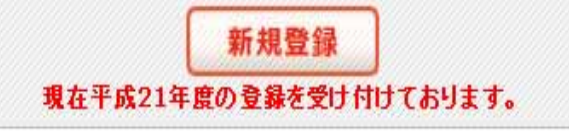

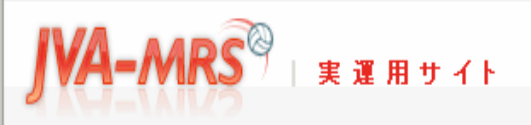

日本バレーボール協会 個人登録管理システム Japan Volleyball Association : Membership Registration System

文字サイズ ◆縮小 【標準】 拡大・

# ■■■■■■■■■■■■■■■■■■■■■■■■■■■■■■■■■■■■■■■■■■■■■■■■■■■■■■■■■■■■■■■

| 注意事項                                  |                                                  | 選手登録について                                                      |
|---------------------------------------|--------------------------------------------------|---------------------------------------------------------------|
| 現在平成21年度の登録を受け付け<br>お間違いのないようにご注意ください | ております。<br>い。                                     | 選手の登録は、登録された<br>チームとは関係なく、こちら<br>からお願いします。チーム<br>責任者様がまとめて選手登 |
| 年度更新                                  |                                                  | 録される場合でも、一括登<br>録いただく特別な方法は                                   |
| ■メンバーの維続加入設定                          | 維錬選手からの加入申請をどのようにするかの設定です。                       | ありません。こちらから1人<br>ずつ順番に新規登録してく<br>+**+・                        |
| ・ 連盟への維続加入申請                          | 2008年度に加入していた都道府県連盟へ維続加入申請を出すことができます。            | /こつい。<br>■ <u>メンバーTOPへ</u>                                    |
|                                       |                                                  | よくある質問                                                        |
| 登録内容                                  |                                                  | □ よくある質問一覧へ                                                   |
| <ul> <li>■ 登録内容の確認/変更</li> </ul>      | 登録内容の確認/変更ができます。加入コードはこちらで確認できます。                | ログアウト                                                         |
| 責任者                                   |                                                  | close                                                         |
|                                       | をクリック                                            |                                                               |
| ■ メールアドレスの変更                          | 現在ログインしている責任者と同じメールアドレスの配下メンバーのメールアドレスも同時変更できます。 |                                                               |
| ■ パスワードの変更                            | バスワードは設定されています。                                  |                                                               |

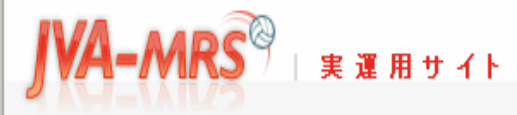

**日本バレーボール協会 個人登録管理システム** Japan Yolleyball Association : Membership Registration System

文字サイズ ・縮小 標準 拡大・

#### メンバーの継続加入

#### 現在の継続加入設定

2008年度配下メンバーの継続加入許可設定

通常、メンバーがチームに加入申請するには加入コードを入力する ーム 責任者の 承認を省くことができます。

現在の設定内容

加入コード不要で加入申請させ、承認は手動で行う 継続選手は「継続加入する」を選ぶだけで負チームに加入申請で 最初は「加入コード不要で加入申請させ、承認は手動で行う」に設定されています。特にこのままでいい場合はわざわざ変更する必要はありません。

承認の設定を変更したい場合のみ 「変更する」をクリックしてください。

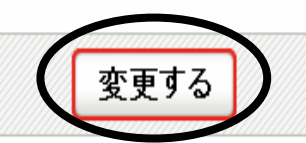

<u>マイページに戻る</u>

このページの先頭へ 🗖

| MA-MRS <sup>®</sup> * <sup>II</sup> お好みの設定を選んでください。                                                                                              |
|----------------------------------------------------------------------------------------------------|
| 文字サイズ・縮小 標準 拡大・                                                                                                    |
| メンバー継続加入                                                                                                    |
| 继续加入設定変更                                                                                                    |
|                                                                                                    |
| 2000年度前、アンバーの単数が加入計画設定<br>通常、メンバーホチームに加入申請するには加入コードを入力する必要があります。ここでは、この手続きを容易にするために、継続選手に限り、加入コードが無くても加入申請を行えるようにし、またチ<br>ーム責任者<br>承認を省くことができます。 |
| ○加入コード不要で加入申請させ、自動で承認する<br>継続選手は「継続加入する」を選ぶだけで貴チームに加入申請できます。チーム責任者が承認を行わなくても継続選手は自動で承認されます。                                                      |
| ○加入コード不要で加入申請させ、承認は手動で行う<br>継続選手は「維続加入する」を選ぶだけで負チームに加入申請できます。チーム責任者は個々の加入申請を承認する必要があります。                                                         |
| ○加入コードがないと加入申請できなくする<br>継続選手も加入コードを入力しないと費チームに加入申請できません。チーム責任者は個々の加入申請を承認する必要があります。                                                              |
|                                                                                                    |
| 展る 確認画面へ                                                                                                    |
|                                                                                                    |
| このベージの先頭へ 🖬                                                                                                    |
| © JAPAN VOLLEYBALL ASSOCIATION ALL RIGHTS RESERVED.                                                                                              |

## 3.メンバーから継続加入申請があった場合の承認手順

|                                                                                                    | JVA-MRS = # # #                         | ዘታ イト                                    | Japan Volleyball Assoc | <b>日本バレーボール協会 個人登録管理システム</b><br>iation : Membership Registration System |
|----------------------------------------------------------------------------------------------------|-----------------------------------------|------------------------------------------|------------------------|-------------------------------------------------------------------------|
| ここのでは承認の設定を前述の手動で承認する(<br>)とした場合でご説明しています。       または         2週への継続加入申請       2008年度に加入ていた都道府県連盟へ継続加入申請を出すことができます。            を訪内容の確認/変更        この8年度に加入していた都道府県連盟へ継続加入申請を出すことができます。            を訪内容の確認/変更           をがっています。             を訪内容の確認/変更           をがっていため、日本の確認/ご適加ができます。             を訪内容の確認/変更           をがってきます。             を訪内容の確認/変更           をがってきます。             を訪れたできます。           のがらの確認/変更             を訪れたできます。           のがらの確認/変更             を訪れたできます。           のがらの確認/変更             を訪れたできます。           のがらの確認/変更             を訪れたできます。           のがらの確認/変更             を訪れたできます。           のがらの確認/変更             をいたいたます。           のがらのがらのがられまを登録してください。         のがらのがられまを登録してください。             ・         ・         ・                                                                                                    |                                         |                                          |                        | 文字サイズ・縮小【標準】拡大・                                                         |
| 注意事項       Xf23ACOUT         Caceda A Back (1015-1015-1       240.08/812-08/812-08/818-08/818-08/81-08/818-08/81-08/818-08/818-08/81-08/818-08/818-08 | 8マイページ                                  |                                          |                        |                                                                         |
| ここでは承認の設定を前述の手動で承認する(または)にした場合でご説明しています。         ・       ・         ・       ・         ・       ・         ・       ・         ・       ・         ・       ・         ・       ・         ・       ・         ・       ・         ・       ・         ・       ・         ・       ・         ・       ・         ・       ・         ・       ・         ・       ・         ・       ・         ・       ・         ・          ・          ・          ・          ・          ・          ・          ・          ・          ・          ・          ・          ・          ・          ・          ・          ・          ・          ・                                                                                                     | 注意事項                                    | ₹+11++                                   |                        | 選手登録について<br>選手の登録す 登録された                                                |
| ・ このののののでできます。         ・ こののののののでできます。         ・ このののののののできます。         ・ こののののできます。         ・ こののののできます。         ・ このののできます。         ・ このののでできます。         ・ このののでできます。         ・ こののでできます。         ・ このののでできます。         ・ このののででできます。         ・ このののでできます。         ・ このののでできま         ・ このののでできます。         ・ このののののののののののののののののののののののののののの                                                                                                    | ここでは承<br>)にした:                          | 、認の設定を前述の <sup>3</sup><br>場合でご説明してい      | 手動で承認する(<br>ます。        | または                                                                     |
| 登録内容       下へスクロールさせてください。       』ばある質問一覧へ         ● 登録内容の確認/変更       豆球内谷の確認/変更のできます。       ログアウト         責任者の確認/変更       責任者の確認/追加ができます。       こose 図         ● 責任者の確認/変更       現在ログインしている責任者と同じメールアドレスの移動       Dメールアドレスも同時変更できます。         ● パスワードは設定されています。       パスワードは設定されています。       のメールアドレスも同時変更できます。                                                                                                    | <ul> <li>■ <u>連盟への継続加入申請</u></li> </ul> | 2008年度に加入していた都道府県連盟へ継続加入申請               | を出すことができます。            | ださい。                                                                    |
|                                                                                                    | 登録内容                                    | 下へスクロールさ <sup>.</sup>                    | せてください。                |                                                                         |
|                                                                                                    | 日 豆球内谷の確認/ 友史<br>青任者                    |                                          |                        | Close P                                                                 |
| ・メールアドレスの変更       現在ログインしている責任者と同じメールアドレスの費       のメールアドレスも同時変更できま         ・バスワードの変更       バスワードは設定されています。                                                                                                    | ■ <u>責任者の確認/変更</u>                      | 青任者の確認/追加ができます。 <b>2人目の責任者を登録してください。</b> |                        | Close                                                                   |
| ■ バスワードの変更 パスワードは設定されています。                                                                                                    | ■ メールアドレスの変更                            | 現在ログインしている責任者と同じメールアドレスの費<br>す。          | のメールアドレスも同時変更できま       |                                                                         |
|                                                                                                    | ■ <u>パスワードの変更</u>                       | バスワードは設定されています。                          |                        |                                                                         |

|                  | 一括支払い請求はありません。           |  |
|------------------|--------------------------|--|
| 納付履歴             |                          |  |
| □ <u>納付履歴の確認</u> | すでにお支払いが完了した請求の履歴が確認できます |  |

| 大会申込/履歴                                            |                                       |  |
|----------------------------------------------------|---------------------------------------|--|
| 大会申込                                               |                                       |  |
|                                                    | 大会を指定して参加申込することができます。                 |  |
| ■太金■ クリック                                          | 今までの申込履歴や入金履歴をは第2でませた<br>メンバーから申請があれば |  |
| 承認依頼•履歴                                            | ここに表示されます。                            |  |
| 加入承認                                               |                                       |  |
| <ul> <li>□ 加入承認を行う</li> <li>□ 加入承認履歴の確認</li> </ul> | 加入承認依頼が、1件あります。                       |  |
| 脱退承認                                               |                                       |  |
| ■ <u>脱退承認履歴の確認</u>                                 | 脱退承認依頼はありません。                         |  |
| 抹消承認                                               |                                       |  |
| ■ <u>抹消承認履歴の確認</u>                                 | 抹消承認依頼はありません。                         |  |

| 申請履歴                                         |                      |
|----------------------------------------------|----------------------|
| 加入申請                                         |                      |
| ■ <u>加入申請履歴の確認</u>                           |                      |
| シューム・コーン・コーン・コーン・コーン・コーン・コーン・コーン・コーン・コーン・コーン | <u>ि</u> 🙆 🙆 र/२४-२४ |

| JVA-MRS®                   | 実運用                | 申請してきたメンバーのデータが表示されます。                                                                                             |
|----------------------------|--------------------|----------------------------------------------------------------------------------------------------|
| 承認依頼•履歴<br>加入承認依頼者一        | 覧<br>見             | 承認する場合は「承認」にチェックをいれて                                                                                               |
| 保留/承認/却下                   | ID                 | 「次へ進む」をクリック                                                                                                    |
| ●保留 ○承認 ○却下                | 住所<br><del>、</del> | 納付状況     選手/チームスタッフ       2009-04-01 11:40:33     登録しない       未納付     選手                                           |
| *<br>かりック<br>型<br>マイページに戻る | <u>ל</u>           | 次へ進む<br>ます。請求書の発行は任意のタイミングで行えますが、「加入承認」または「請求取消」を行った後、請求処理がされないまま7日間経過すると自動的に請求<br>くの選手が含まれるよう、承認もまとめて行うようにしてください。 |

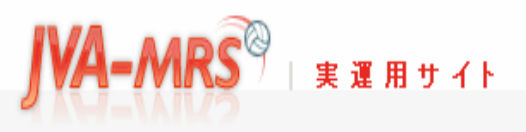

日本バレーボール協会 個人登録管理システム Japan Volleyball Association : Membership Registration System

文字サイズ ・縮小 標準 拡大・

ージの先頭へ

IGHTS RESERVED

#### 承認依頼·履歴

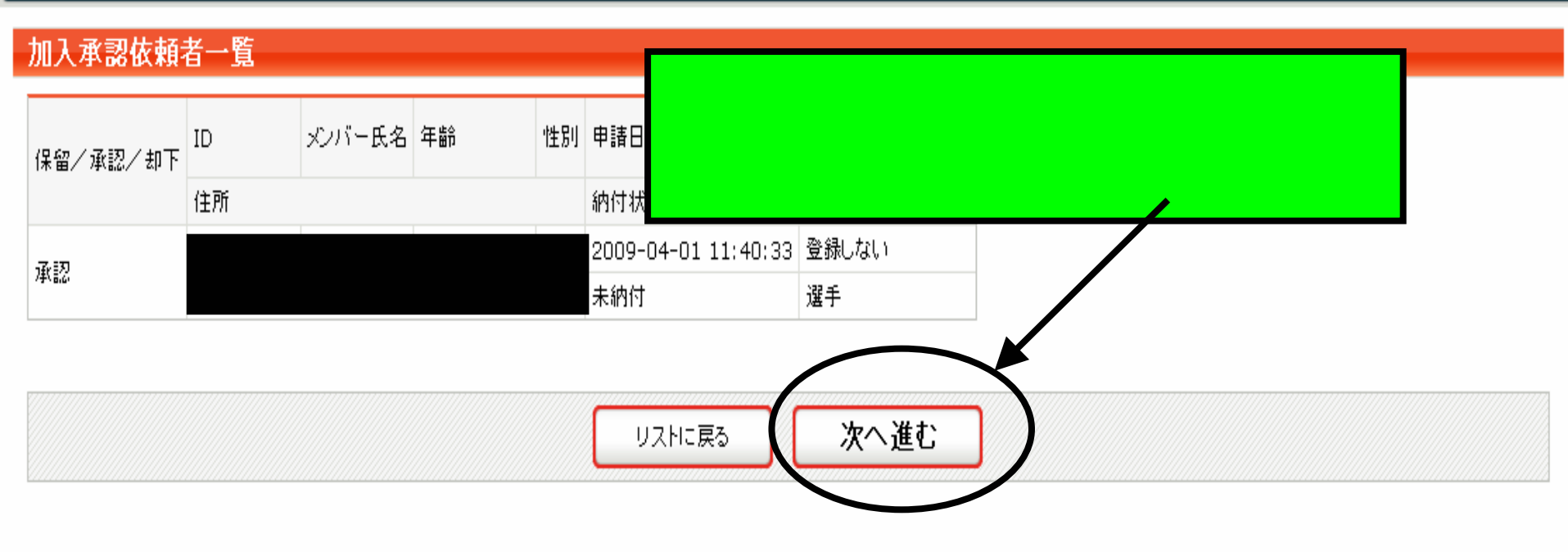

加入承認が終了したら会費の支払い手続きをしてください。 会費はそれぞれ個人払い、または一括支払い等各チームで 登録されている方法でお支払いください。

| IVA-MOCO                                                 |                                                   |                        | 日本バレーボール協会個人登録管理システム                                                                                                    |
|----------------------------------------------------------|---------------------------------------------------|------------------------|----------------------------------------------------------------------------------------------------|
| 会費の                                                      | 支払いについて(ー                                         | 括請求の場合の                |                                                                                                    |
| 8マイページ                                                   |                                                   |                        |                                                                                                    |
| 注意事項<br>現在平成21年度の登録を受け付けて<br>お間違いのないようにこ<br>年度更新<br>年度更新 | また。<br>まど承認作業を行っ<br>、ージ画面より手続き                    | たチーム責任者<br>きしてください。    | 選手登録について         選手の登録は、登録された         選手のでし、こちらいます。チーム         ます。チーム         まためて選手登         合でも、一括登         特別な方法は         。こちらから1人         新北学会して( |
| <ul> <li>■ <u>連盟への継続加入申請</u></li> </ul>                  | 2008年度に加入していた都道府県連盟へ継続加入申請                        | を出すことができます。<br>せてください。 | デジスパローモンドが見立からして<br>ださい。<br>■ メンバーTOPへ<br>よくある質問                                                                                                    |
| 登録内容                                                     |                                                   |                        | □ <u>よくある質問一覧へ</u>                                                                                                    |
| <ul> <li>登録内容の確認/変更</li> </ul>                           | 登録内容の確認/変更ができます。加入コードはこ                           | <b>第二日</b> きます。        | ログアウト                                                                                                    |
| 責任者                                                      |                                                   |                        | close 🛛                                                                                                    |
| ■ <u>責任者の確認/変更</u>                                       | 責任者の確認/追加ができます。<br><mark>2人目の責任者を登録してください。</mark> |                        |                                                                                                    |
| ■ メールアドレスの変更                                             | 現在ログインしている責任者と同じメールアドレスの<br>す。                    | のメールアドレスも同時変更できま       |                                                                                                    |
| ■ パスワードの変更                                               | バスワードは設定されています。                                   |                        |                                                                                                    |

チーム加盟費支払い

#### バスワードは設定されています。

#### チーム加盟費支払い

| チーム加盟費お支払い状況と履歴             |                          |
|-----------------------------|--------------------------|
| ■ <u>チーム加盟費お支払い状況の確認</u>    | チーム加盟費のお支払い情報が確認できます。    |
| ■ <u>チーム加盟費お支払い履歴の確認</u>    | チーム加盟費をお支払いされた履歴が確認できます。 |
| JVA会費一括支払い<br>会費・括支払い対象者の選定 | クリック                     |
| 会費 一括支払い対象者の 進定             | 費→括支払いの請求書を受け取ってください。    |
|                             | 一括支払い請求はありません。           |
| 納付履歴                        |                          |
| ■ <u>納付履歴の確認</u>            | すでにお支払いが完了した請求の履歴が確認できます |

#### 大会申込/履歴

| 大会申込     |                       |
|----------|-----------------------|
| □ 大会申込   | 大会を指定して参加申込することができます。 |
| □ 大会申込履歴 | 今までの申込履歴や入金履歴を確認できます。 |

日本バレーボール協会 個人登録管理システム Japan Volleyball Association : Membership Registration System

チーム登録したときに会費の一括支払 一括支払い いを選んだチームは承認したメンバーの 一括支払い請求 誰の分を一括支払対象にするかを個別 一括支払い対象者の選択 にここへチェックをいれることで選択でき 以下の選手の会費は未請求 ます。 いつでも請求対象の選手を指定して、請 選択していた。 支払い ID 氏名 年齢 登録日(承認日) お支払い会費 ~

VA-mrs

実運用サイト

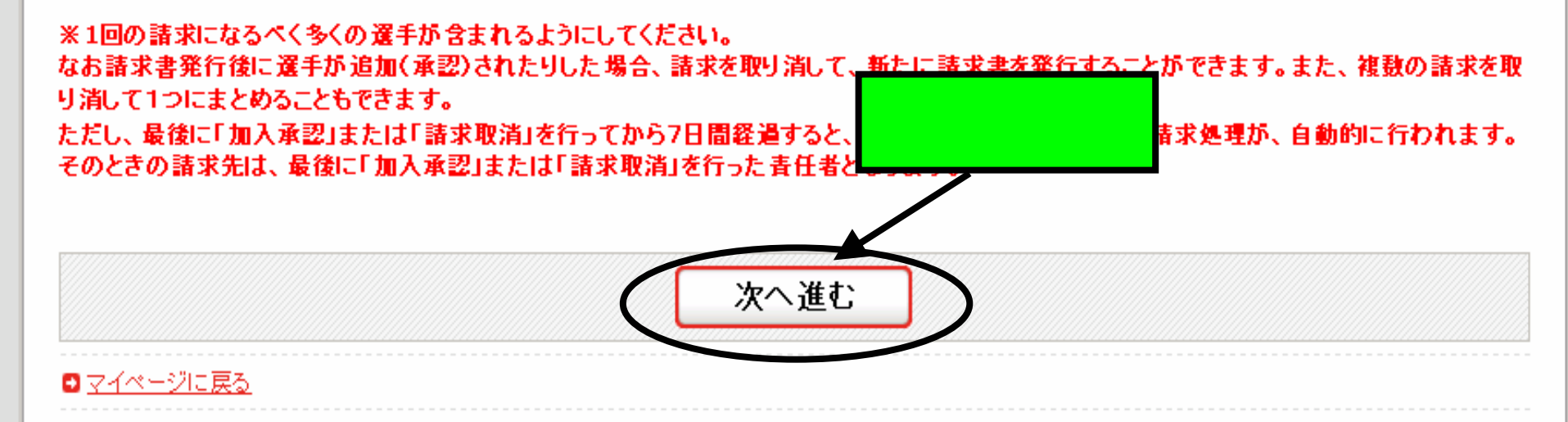

日本バレーボール協会 個人登録管理システム

Japan Volleyball Association : Membership Registration System

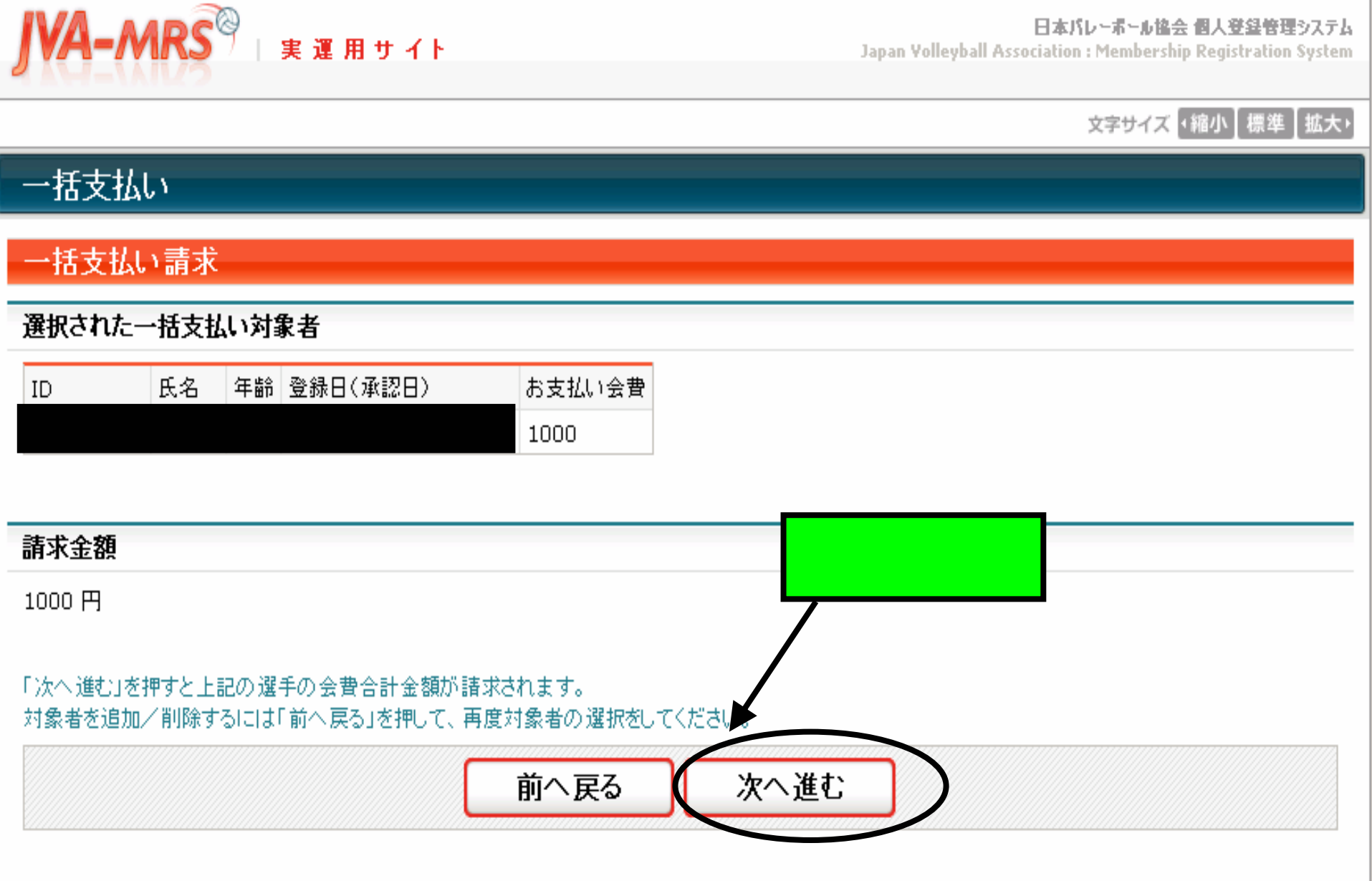

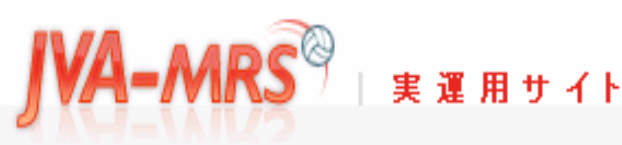

日本バレーボール協会 個人登録管理システム Japan Yolleyball Association : Membership Registration System

文字サイズ ・縮小 【標準】 拡大・

#### 一括支払い

#### 一括支払い請求完了

一括支払い対象者が確定され、会費請求書がメール送信されました。

 これで登録したアドレスへ会費請求メールが送信
 されました。(一括支払いを選択した場合はチーム 責任者のアドレスへ会費請求メールが届きます。)
 そのメールのURLからログインして会費支払いの 手続きへすすんでください。 送信者: support@ivamrs.ip 日時: 2008年4月2日 19:33

**宛先**:

件名: [Econ:1001-13048]お支払い受付番号のお知らせ

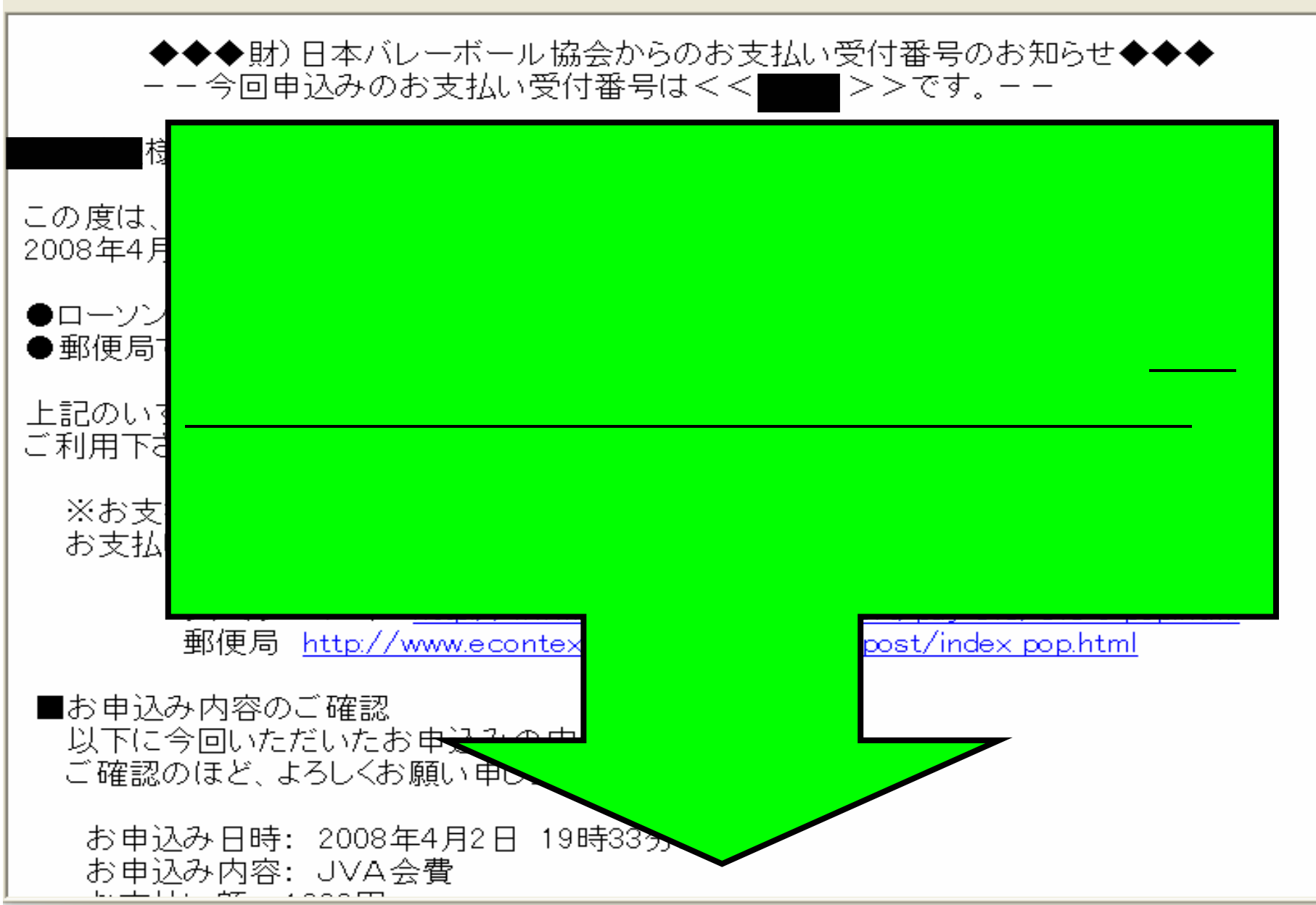

# 3.メンバーの加入申請手順

| ν 💽 παμγγγamis.jpγ                                                                                                    | ここから日本語で優楽(JHOPU)                                                                                                  |
|----------------------------------------------------------------------------------------------------|----------------------------------------------------------------------------------------------------|
|                                                                                                    | バレーボール協会 個人登録管理システム<br>n : Membership Registration System<br>文字サイズ (縮小) 標準 拡大)                                     |
| メンバー・チーム 春任者の 方はこちらの 維続申請のご 案内をご覧下さい。<br><ul> <li>新年度登録のご案内(チーム 春任者・選手・チームスタッフ、JVA役員、都道府県等役員)</li> <li> <u>年度更新に関するよくある質問</u><br/><u>JVAメンバー会書、所属チーム数制限、会費の配賦方法について</u> </li> </ul> | <ul> <li>■ メンバーTOP</li> <li>ペパー(選手・役員)の口生へ 無規<br/>登録はこうかです。</li> <li>チーム/知礬青任者</li> </ul>                          |
| お知らせ<br>2009/03/30 【3月30日 22:00-26:00 メンテナンス停止のお知らせ】<br>JVA個人登録管理システム(MRS)ホームページをひらく。<br>URL http://jvamrs.jp/                                                                      | <ul> <li><u>チーム/組織責任者TOP</u></li> <li>ナーム/組織責任者のログイン・新規</li> <li>登録はこちらです。</li> </ul> よくある質問 よくある質問 とよるう質問 と、たるう質問 |
|                                                                                                    | マスロックロックロックロックロックロード<br>携帯でアクセスするには以下のQRコート<br>ドをご利用ください。                                                          |
| JVAメンハー制度の全日本サホーター(ファン会員)の皆さまへ       ファン会員募集停止について(お 続きを開く       2009/02/06     【平成20年度登録締切日と21年度登録開始日】<br>(財)日本バレーボール協会の個人登録制度により、                                                 |                                                                                                    |

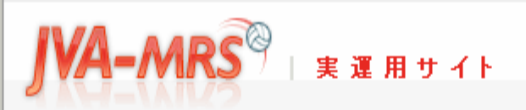

日本バレーボール協会 個人登録管理システム

**Japan Volleyball Association : Membership Registration System** 

#### 文字サイズ ・縮小 標準 拡大・

チーム/組織責任者ログイ

● チーム/組織責任者TOP

close 🛛

ンページはこちら。

#### JVAメンバーTOP

#### JVAメンバーログイン チーム/組織責任者 すでに登録された方は、メンバーIDとバスワードを入力してください。 メンバーID バスワード ログイン 現在平成21年度の登録を受け付けております。 メンバーIDをお忘れの方はこちら メンバーIDとパスワードを入力。 パスワードをお忘れの方はこちら メールアドレスが変わったためバスワードを確認できない方はこちら 「ログイン」をクリック 新規登録 新たに登録される方は、新規登録ボタンを押してください。

すでに新規登録してJVAメンバーIDを取得している方は、この新規登録ボタンを押さないでください。 JVAメンバーID取得者が、追加で選手や役員等の追加登録を行なう場合は JVAメンバーログイン欄でログイン⇒マイページ⇒カテゴリー登録 から行なってください。 このボタンから追加登録を行なうと二重登録となります。故意の二重登録やその悪用はペナルティの対象となります。

#### 新規登録

現在平成21年度の登録を受け付けております。

| JVA-MRS <sup>®</sup> 実運用                        | ታイト                                                | <b>日本バレーボール協会 個人登録管理システム</b><br>Japan Volleyball Association : Membership Registration System                                                                       |
|-------------------------------------------------|----------------------------------------------------|----------------------------------------------------------------------------------------------------|
| 🛔 JVΑΧλή-   🔤 έλ                                |                                                    | 文字サイズ ・縮小 標準 拡大・                                                                                                    |
| 8マイページ                                          |                                                    |                                                                                                    |
| 注意事項<br>現在平成21年度の登録を受け付けて<br>お間違いのないようにご注意ください。 | 。                                                  | よくある<br>年間<br>した<br>、<br>し<br>、<br>し<br>、<br>し<br>の<br>の<br>た<br>く<br>ある<br>質問<br>一覧へ<br>し<br>し<br>、<br>く<br>ある<br>質問<br>一覧へ<br>し<br>し<br>、<br>く<br>ある<br>質問<br>一覧へ |
| 年度更新                                            |                                                    | close⊠                                                                                                    |
| 社 続加入を行う                                        | 2008年度加入していたチームに加入申請を出すことができます。                    |                                                                                                    |
| 登録内容                                            |                                                    |                                                                                                    |
| 基本情報                                            |                                                    |                                                                                                    |
| <ul> <li>登録内容の確認/変更</li> </ul>                  | 登録内容の確認/変更ができま ノリツノ                                |                                                                                                    |
| ■ <u>パスワードの変更</u>                               |                                                    |                                                                                                    |
| ■ メールアドレスの変更                                    |                                                    |                                                                                                    |
| 写真登録                                            |                                                    |                                                                                                    |
| ● <u>     写真登録有無設定</u> <u>     写真登録</u>         | 「写真登録しない」に設定されています。加入申請前に限り写真を登録/削除できます(年度P<br>のみ) | 910                                                                                                    |
| 選手/チームスタッフ・役員                                   |                                                    |                                                                                                    |
| ■ <u>1チームへの加入申請</u>                             | 選手/チームスタッフとしてチームへ加入申請を行う方はこちらからどうぞ(1チームにのみ申請<br>能) | न                                                                                                    |
| 後示されました                                         |                                                    |                                                                                                    |

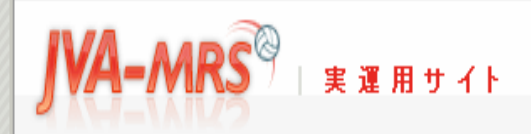

日本バレーボール協会 個人登録管理システム Japan Yolleyball Association : Membership Registration System

#### 文字サイズ ・縮小 標準 拡大・

#### 継続加入

#### 継続加入申請

#### 以下は2008年度の所属チームです。維続申請するかどうかを選んで「次へ」をおしてください。 注意:加入申請後は写真の登録/削除はできません。

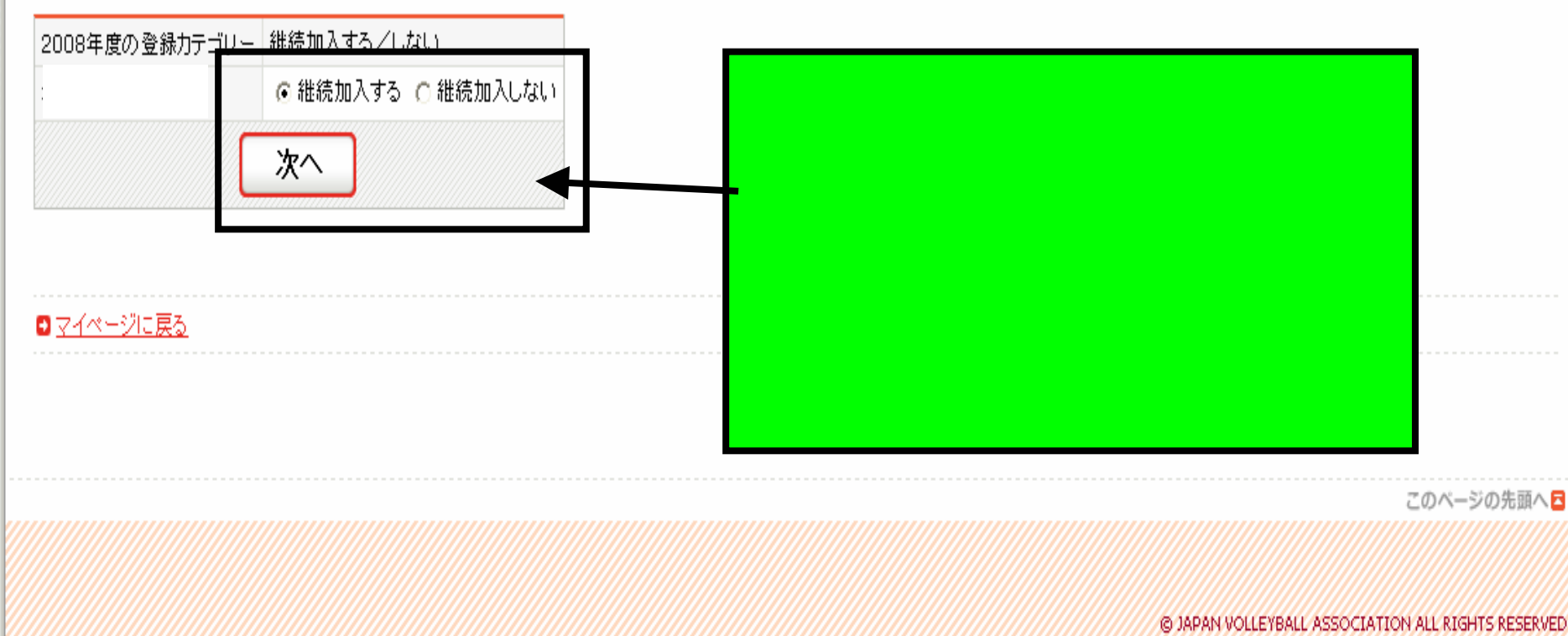

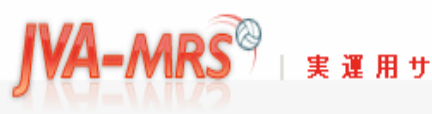

#### カテゴリー登録(選手・役員登録)

維続加入する方で、追加したいチームや組織が

加入申請先の追加

□ <u>カテゴリー登録の注意点</u>
 (登録する前にお読みください)
 注意: 加入申請後は写真の登録/削除はできません。

加入コードで指定

加入申請先(チームまたはJVA部会)の加入コード

加入コード

「選手/チームスタッフ」および「役職名」の選択は

ここからはさきほどのチーム責任者の申請 承認設定がおすすめの に設定されてい る場合でご説明いたします。

ステム

に設定されている場合は画面を一番下 までスクロールさせてください。

もしここで承認設定が に設定されている場合は各メ ンバーの方はここで加入コードを入力しなければ次へ 進めません。

| リストから選択                                                    |  |
|------------------------------------------------------------|--|
| 加入コードが公開されているチームへの加入申請はこちらからでも可能です。<br>■ <u>チームリストから選択</u> |  |
| 追加された加入申請先                                                 |  |
| チームが追加されました                                                |  |
| т-L                                                        |  |

#### リストから選択

加入コードが公開されているチームへの加入申請はこちらからでも可能です。 **○** <u>チームリストから選択</u>

#### 追加された加入申請先

#### チームが追加されました

| チーム                |          |                                       |         |         |             |
|--------------------|----------|---------------------------------------|---------|---------|-------------|
| 京都府ソフトバレーカ         | ドール連盟    | チーム(1000円)                            | 選手      | *       | ⊠ <u>削除</u> |
| 3VA部会              |          |                                       |         |         |             |
| 選択されていません。         |          |                                       |         |         |             |
| 都道府県等委員会           |          |                                       |         |         |             |
| 選択されていません。         |          |                                       |         |         |             |
|                    |          |                                       | 门吻      | ク       |             |
| 会費                 |          | · · · · · · · · · · · · · · · · · · · |         | -       |             |
| 今回お古ガレ会妻           | 1000 🛙   | 全費の計算                                 |         |         |             |
| 7 Eloj X ILV · X A | 1000     | ] AROUT                               |         |         |             |
| 会費は選択されたカテゴリー      | -の最高額が適用 | 用されます。複数のカテゴリー                        | が選択された機 | 帰合のお支払い | 方法は「個人支     |
|                    |          |                                       |         |         |             |
| チーム責任者が一括で支払       | います。     |                                       |         | \       |             |
| チーム責任者にお支払いくた      | ださい。     |                                       |         | T       |             |
|                    |          |                                       |         |         |             |
|                    |          |                                       | 6       | 100 XH  | ±.          |
|                    |          |                                       |         | 次へ進     |             |
|                    |          |                                       |         |         |             |

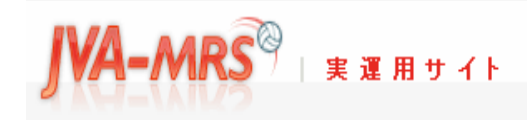

日本バレーボール協会 個人登録管理システム

Japan Volleyball Association : Membership Registration System

#### 文字サイズ 「縮小」 標準 【拡大・

#### カテゴリー登録(選手・役員)

#### カテゴリー登録確認

| チーム                            |  |
|--------------------------------|--|
| チーム名 遅毛/チームスタッフ                |  |
| 京都府ソフトバレーボール連 画面をスクロールさせてください。 |  |
| JVA部会                          |  |
| 選択JVA部会はありません。                 |  |
|                                |  |
| 都道府県等委員会                       |  |

選択都道府県等委員会はありません。

#### 利用規約

日本ソフトバレーボール連盟登録規定

日本ソフトバレーボール連盟登録規程

(趣 旨)

第1条 この規程は、(財)日本バレーボール協会(以下「JVA」という。)が定めるチーム加盟及び個人登録規程(以下「JVAメンバー制度」という。)に基づき、日本ソフトバレーボール連盟(以下「日本 連盟」という。)規約3条の目的達成のために、日本連盟の事業及び運営に参加しようとするソフトバレーボールチーム(以下「チーム」という。)の加盟及び個人の登録について必要な事項を定めるも のとする。

「表示されました

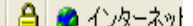

۸

#### 日本ソフトバレーボール連盟登録規定

第1条 この規程は、(財)日本バレーボール協会(以下「JVA」という。)が定めるチーム加盟及び個人登録規程(以下「JVAメンバー制度」という。)に基づき、日本ソフトバレーボール連盟(以下「日本 📤 連盟」という。)規約3条の目的達成のために、日本連盟の事業及び運営に参加しようとするソフトバレーボールチーム(以下「チーム」という。)の加盟及び個人の登録について必要な事項を定めるも 💷 のとする。

>

#### (役員登録)

第2条 日本連盟の役員に就任した者は、JVAメンバー制度の役員力テゴリーにおいて個人登録をしなければならない。ただし、名誉会長、顧問、参与及び代議員の個人登録は任意とする。

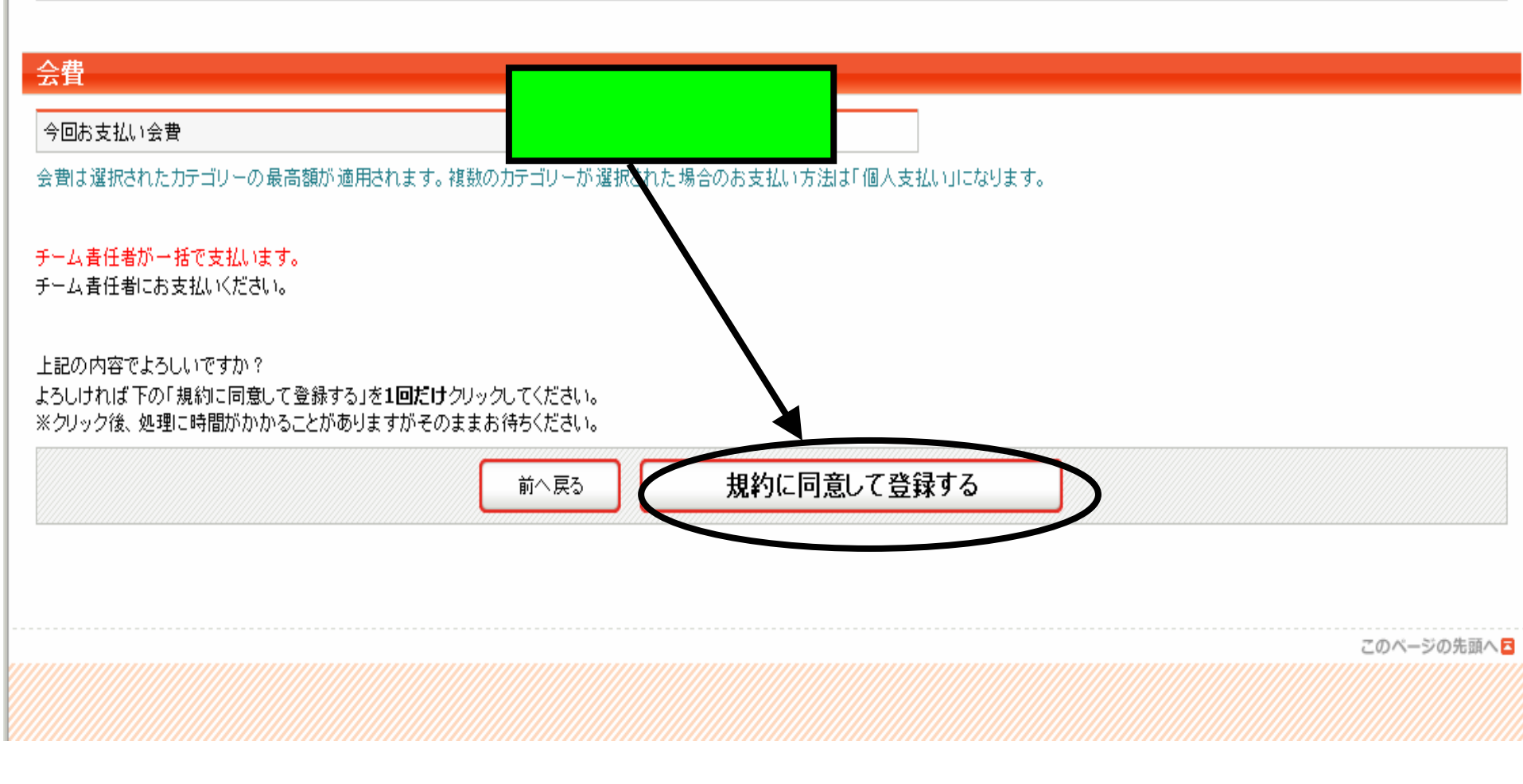

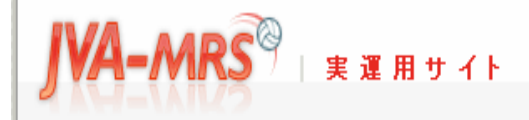

日本バレーボール協会 個人登録管理システム Japan Volleyball Association : Membership Registration System

文字サイズ ・縮小 【標準】 拡大・

#### カテゴリー登録(選手・役員)

#### カテゴリー登録完了

カテゴリー登録が完了しました。

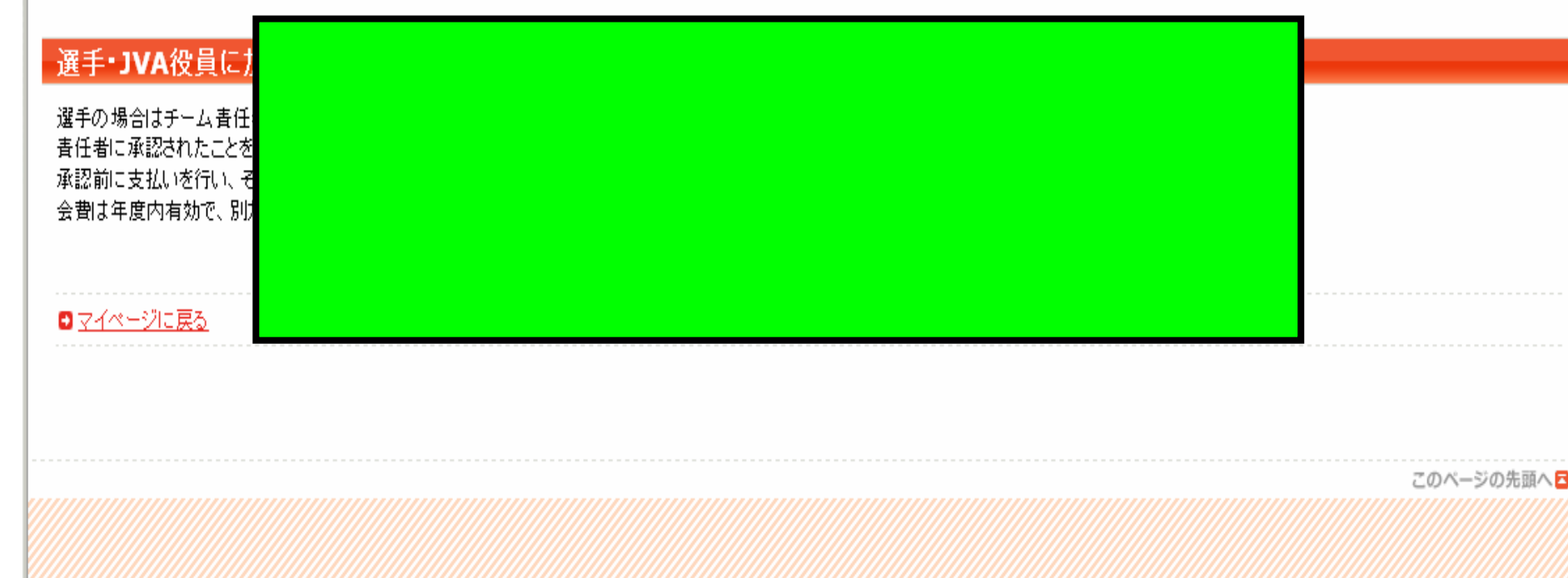

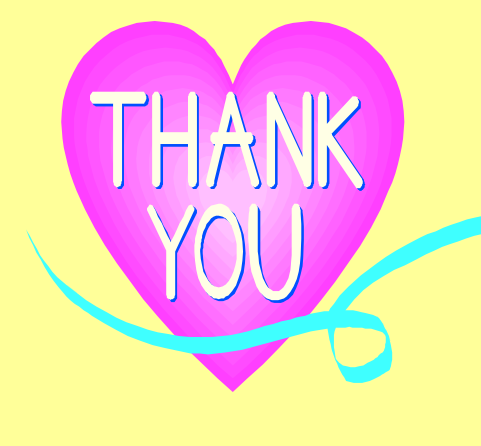

お疲れ様でした E N D

<mark>6</mark>0

このマニュアルでは本当に一番基本的なことし かご説明しておりませんのでご不明な点はJVA のHPをご参考の上、手続きを進めていただくよ うお願い申し上げます。